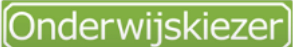

Voor jou gemaakt door je CLB!

## Hoe kan Onderwijskiezer je helpen bij de overstap naar het (Bu)SO?

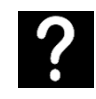

Je zit in het laatste jaar van het (buitengewoon) basisonderwijs.

Je wil:

- ✓ Je interesse verkennen => I-like basic
- ✓ Je studiehouding verkennen => I-study basic

Je zoekt info over:

- ✓ studierichtingen of scholen in het buitengewoon secundair onderwijs => zie 'Hoe zoek je een school in BuSO?'
- ✓ over studierichtingen of scholen in het secundair onderwijs => zie 'Hoe zoek je een school in SO?'
- ✓ een beroep => zie 'Op stap naar een job?'

Interesse: I-like basic, studiehouding: I-study basic

Stappen In het kort

- 1. Ga naar: www.onderwijskiezer.be
  - 2. Klik op 'online vragenlijsten'
  - 3. Klik op 'I-like basic' of 'I-study basic'
  - 4. Lees de info
  - 5. Klik op akkoord en invullen I-like basic
  - 6. Vul je gegevens in
  - 7. Beantwoord de vragen

Bespreek het resultaat met je leerkracht, ouder(s) of CLB.

## Stappen met foto's Stap 1

1. Ga naar de startpagina: www.onderwijskiezer.be

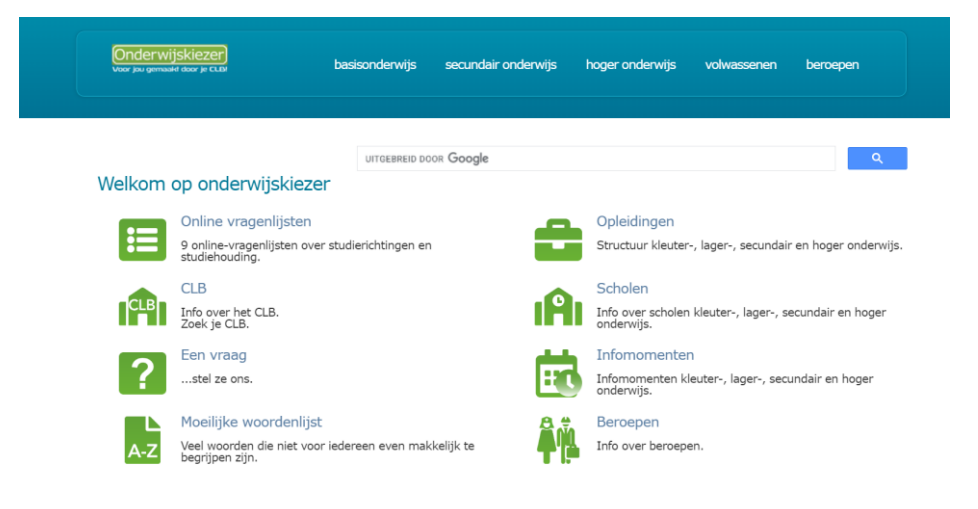

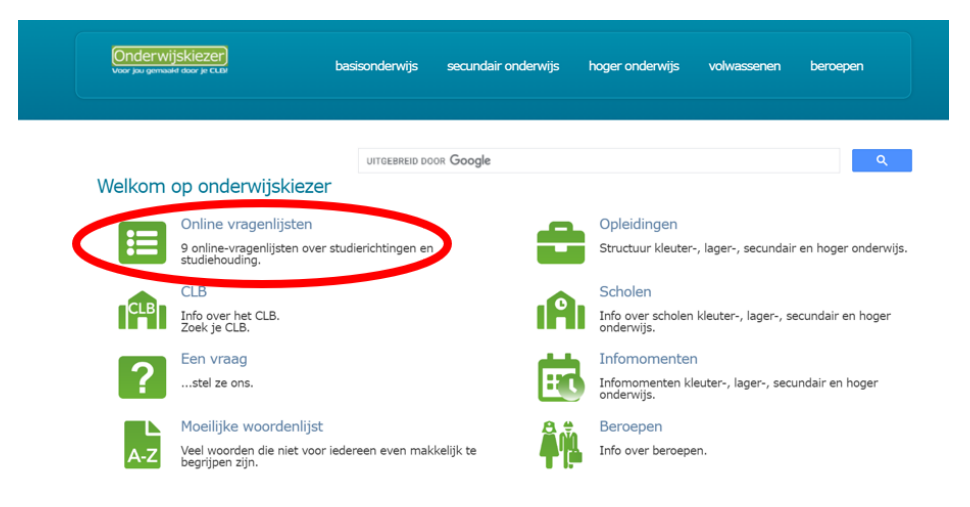

### Stap 3

## Klik op 'I-like basic' of 'I-study basic'

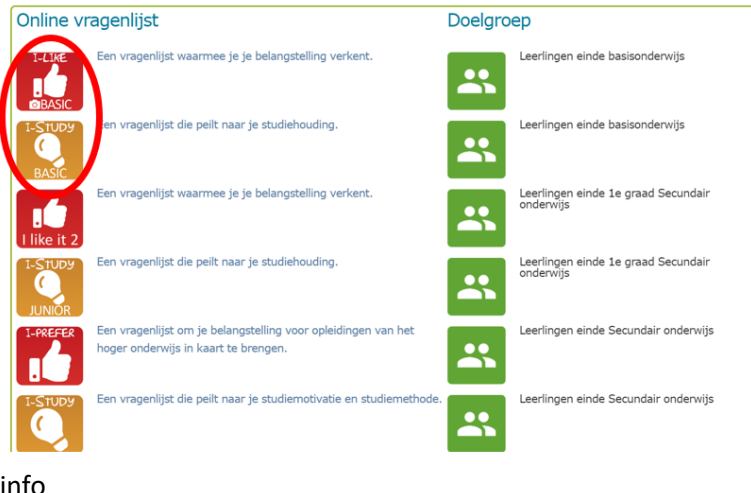

Stap 4

# Lees de info

De I-Like-basic is een test waarmee je je belangstelling verkent

# VOOR WIE? Leerlingen van het zesde leerjaar basisonderwijs

#### HOE?

- Van 54 activiteiten geef je met een cijfer van 1 tot 7 aan hoe graag je ze doet of zou doen. Om je te helpen krijg je per activiteit 3 ondersteurende foto's van tvoiche bezieheden in die ooleidine.
- Als je alle vragen beantwoord hebt, verschijnt een grafiek met je resultaat per belangstellingsdomein.
- Je kunt dan doorklikken naar de info over de studierichtingen die bij een belangstellingsdomein horen.
- Per belangstellingsdomein kun je zien welk resultaat je leeftijdsgenoten, jongens en meisjes afzonderlijk, gemiddeld behaler

### GOED OM WETEN!

- Je kunt de test niet onderbreken en bewaren om later verder te werke
- Het is mogelijk de resultaten te printen.
- Emerginal Het is mogelijk de resultaten te ontvangen via e-mail. Je vult bij de start minimaal 1 emailadres in. Mailadressen worden enkel gebruikt om d ramilaten te kunnen sturen
- Bet is mogelijk de resultaten als een PDF-document op te slaan.
- Als je de resultaten op de test wil bespreken kan je terecht bij je CLB-medewerker

### Stap 5

### Klik op akkoord en invullen I-like basic GOED OM WETEN!

- Je kunt de test niet onderbreken en bewaren om later verder te werken
- Het is mogelijk de resultaten te printen.
- Het is mogelijk de resultaten te ontvangen via e-mail. Je vult bij de start minimaal 1 emailadres in. Mailadressen worden enkel gebruikt om de resultaten te kunnen sturen.

WAT?

1. Je motivatie om te leren

- Het is mogelijk de resultaten als een PDF-document op te slaan.
- Als je de resultaten op de test wil bespreken kan je terecht bij je CLB-medewerker of keuzebegeleider.

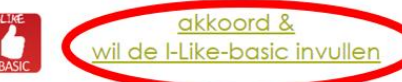

niet akkoord & surf verder op onderwijskiezer

De I-Study-basic richt zich naar leerlingen van het zesde leerjaar basisonderwijs.

Een goede studiehouding is erg belangrijk voor studiesucces in het secundair onderwijs. Leerlingen met een goede studiehouding hebben altijd meer slaagkansen.

We danken de auteur, W. Magez, dat we deze proef mogen gebruiken.

De I-Study-basic is een vragenlijst die peilt naar je studiehouding. Hieronder verstaan we twee dingen:

I-Study-basic is een zelfevaluatie: door de vragen te beantwoorden krijg je een beeld van je eigen studiehouding

We raden je zeker aan om te praten over het resultaat met je ouders, klasleerkracht en clb-begeleider.

2. De manier waarop je leert, je studiemethode

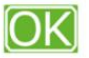

| Stap 6 | Vul je gegevens in en klik op 'start de vragenlijst'.                                          |                                          |                 |            |              |
|--------|------------------------------------------------------------------------------------------------|------------------------------------------|-----------------|------------|--------------|
|        | Je gegevens                                                                                    |                                          |                 |            |              |
|        | Snel even je voornaam, naam en minstens 1 em<br>Je gegevens worden enkel voor deze vragenlijst | nailadres invullen en je ka<br>gebruikt. | n aan de slag ! |            |              |
|        | Naam                                                                                           |                                          |                 |            |              |
|        | Email                                                                                          |                                          |                 |            |              |
|        | Email 2                                                                                        |                                          |                 |            |              |
|        | Start de vragenlijst                                                                           |                                          |                 |            |              |
| Stap 7 | Beantwoord de vragen I-like basic:                                                             | Beantwo                                  | ord de v        | vragen I - | study basic: |
|        | Geef voor elke activiteit met een cijfer van 1 tot 7 aan hoe graag je ze doet of zou doen:     |                                          |                 |            |              |
|        | 1 2 3 4 5 6 7                                                                                  | Veel                                     | Soms            | Weinig     |              |
|        |                                                                                                | 0                                        | 0               | 0          |              |
| Stap 8 | Bespreek het resultaat met je leerkracht, ouder(s)                                             | of CLB.                                  |                 |            |              |